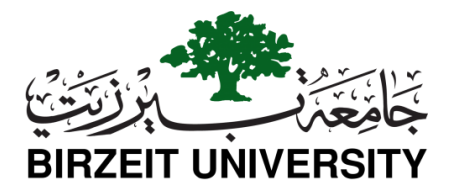

2018/04/18

السادة الشركاء الكرام،

# الموضوع: دعوة للمشاركة في يوم التوظيف السنوي للعام 2018

تهديكم جامعة بيرزيت تحياتها ويسرها أن تدعوكم للمشاركة في يوم التوظيف السنوي للعام 2018/2017، حيث تقوم الجامعة من خلاله باستضافة ممثلين عن القطاعات الاقتصادية الوطنية المختلفة من شركات ومؤسسات فلسطينية لتتيح لهم فرصة الالتقاء مع خريجيها وطلبتها من مختلف التخصصات، وذلك بهدف عمل مقابلات أولية معهم والاطلاع على سيرهم الذاتية من أجل التوظيف أو لتوفر لهم فرصاً للتدريب المؤسسي. كما يتيح هذا الحدث فرصة مميزة لجميع المؤسسات المؤسسات المؤسسات المؤسسات المؤسسات، ونلك بهدف عمل مقابلات أولية معهم والاطلاع على معرومة النوعة من التقاء مع خريجيها وطابتها من مختلف التحصصات، وذلك بهدف عمل مقابلات أولية معهم والاطلاع على الموه الداتية من أجل التوظيف أو لتوفر لهم فرصاً للتدريب المؤسسي. كما يتيح هذا الحدث فرصة مميزة لجميع المؤسسات المؤسسات المُشاركة للتعريف بنشاطاتها ومجال عملها أمام المدعوين وتمكنهم من اختيار أشخاص مميزين للانضمام لمؤسساتهم.

يشرفنا مشاركتكم في يوم التوظيف الذي سيعقد يوم السبت الموافق الثاني عشر من أيار، من الساعة 9:30 صباحاً وحتى الساعة 4:30 عصراً في مسرح نسيب عزيز شاهين/ حرم جامعة بيرزيت.

وننتهز هذه الفرصة للتقدم بالشكر الجزيل لشركة جوال وشركة الاتصالات الفلسطينية (بالتل) الرعاة الرسميين لهذا الحدث.

يُرجى التسجيل للمشاركة على الرابط الآتي: https://careerpath.birzeit.edu/ar/user/login

مع العلم ان **آخر موعد للتسجيل سيكون <u>مساء يوم السبت الموافق 2018/5/5</u> ليتسنى لنا توفير الدعم اللوجستي اللازم لمشاركتكم.** 

P.O. Box 14 Birzeit, Palestine, Tel +970 2 2005 Fax +097 2 2982963 +097 2 298 2963 +097 2 2982005 + فاكس 14 Birzeit, Palestine, Tel +970 2 2005 Fax +097 2 2982963 +097 2 298 2963 +097 2 298 2963 +097 2 2982005 +097 2 2982065 +097 2 2982065 +007 2 2982065 +007 2 2982065

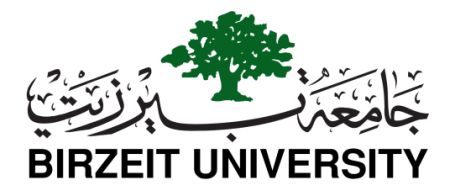

### آلية التسجيل

#### حساب جديد

- 1. الوصول الى البوابة من خلال الرابط: ( https://careerpath.birzeit.edu/ar/user/login )
  - 2. الضغط على " التسجيل لحساب جديد "
- 3. تعبئة معلومات الاتصال للشخص المسؤول، يفضل من قسم الموارد البشرية إن وجد، ومعلومات المؤسسة، وشعارها. ترد للمؤسسة الرسالة التالية عبر البريد الإلكتروني والتي مفادها أن على الوحدة الموافقة على الطلب وتفعيل الحساب حتى تتمكن المؤسسة من الإعلان عن الشواغر والفرص المتاحة والاطلاع على السير الذاتية واستقبال الطلبات.
  - 4. اختيار نعم في قسم "هل تريد التسجيل في اليوم التوظيفي 2018؟"
  - 5. تقوم الوحدة بالتحقق من معلومات المؤسسة المدخلة، وتفعيل الحساب خلال يومين عمل من التسجيل ويتم إرسال بريد إلكتروني من النظام اوتوماتيكيا لإعلام المؤسسة بتفعيل الحساب.
    - 6. عند اول دخول للبوابة سوف تظهر لك شاشة اليوم التوظيفي. ارجوا ادخال المعلومات المطلوبة.
- 7. بعد تفعيل الحساب، سيكون باستطاعتك نشر فرص عمل وتدريب (للمساعدة اقر قسم نشر فرص عمل وتدريب لمؤسسات ادناه)

## الشركات المسجلة

- 1. الوصول الى البوابة من خلال الرابط: https://careerpath.birzeit.edu/ar/user/login
  - الولوج الى البوابة باستخدام اسم المستخدم وكلمة المرور الخاصة بالمؤسسة.
  - .3 الضغط على "التسجيل" في الشاشة الرئيسية تحت عنوان "يوم التوظيف 2018".
    - سوف تظهر لك شاشة اليوم التوظيفي. ارجوا ادخال المعلومات المطلوبة.
- 5. بعد الولوج الحساب، سيكون باستطاعتك نشر فرص عمل وتدريب (للمساعدة اقر قسم نشر فرص عمل وتدريب لمؤسسات ادناه)

## نشر فرص عمل وتدريب (للمؤسسات)

- 1. الوصول الى البوابة من خلال الرابط: https://careerpath.birzeit.edu/ar/user/login
  - الولوج الى البوابة باستخدام اسم المستخدم وكلمة المرور الخاصة بالمؤسسة.
    - .3 اضغط على زر "أضف شاغر او فرصة تدريب"
    - .4 اضغط على زر "إدارة الوظائف" واختر احدى الخيارات المتاحة
  - <u>أضف وظيفة من خلال ادراج رابط</u> في حال كان الشاغر منشورة على موقع الكتروني آخر يمكن نسخ ولصق الرابط هنا
    - أضف وظيفة من خلال تحميل ملف
      في حال كان الشاغر على شكل ملف بصيغةPDF
      أضف وظيفة من خلال قالب
- مصح و بير من عرف معرف من عنه الشاغر من حيث المتطلبات والشروط يتم استخدام ال Text Editor
- 5. بعد نشر الشواغر، يمكن للطلبة والخريجين الاطلاع عليها والتقدم لها. تصل الطلبات للمؤسسة من خلال البريد الالكتروني، من خلال الضغط على رابط "طلبات التوظيف".
  - .6 يوفر رابط "طلبات التوظيف" إدارة الطلبات بشكل الكتروني.

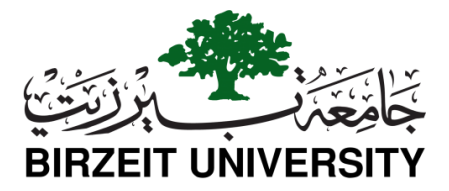

ملاحظات:

- في حال نسي المستخدم من المؤسسة كلمة سر حسابه على بوابة مساري، يمكن الضغط على زر "اطلب كلمة سر جديدة"، أو التواصل مع وحدة الإبداع والريادة إما بزيارتها شخصيا، أو عبر البريد الإلكتروني (career.services@birzeit.edu) أو الهاتف(2982072-02). وستعمل الوحدة على حل المشكلة.
- لمزيد من المعلومات عن استخدام النظام، يمكنكم الضُغط "دليل الاستخدام" في اسقل الشاشة الرئيسية للبوابة ، أو عن طريق الرابط : (<u>https://drive.google.com/file/d/14EnbDz9jSc5ZdAudCozTH5duKCBi-</u>).

للمزيد من المعلومات، يمكن التواصل مع: وحدة الإبداع والريادة مبنى نجاد زعني (القبة الزرقاء –) ط 2 <u>career.services@birzeit.edu</u> أو الاتصال على الهاتف (2982072-2-979+)

شاكرين لكم دعمكم وتعاونكم

منسق يوم التوظيف السنوي 2018/2017

أ. ضحوك داودي